# Leitfaden zur Nutzung von Cryptshare

Zum sicheren Versenden von Dateien und Nachrichten

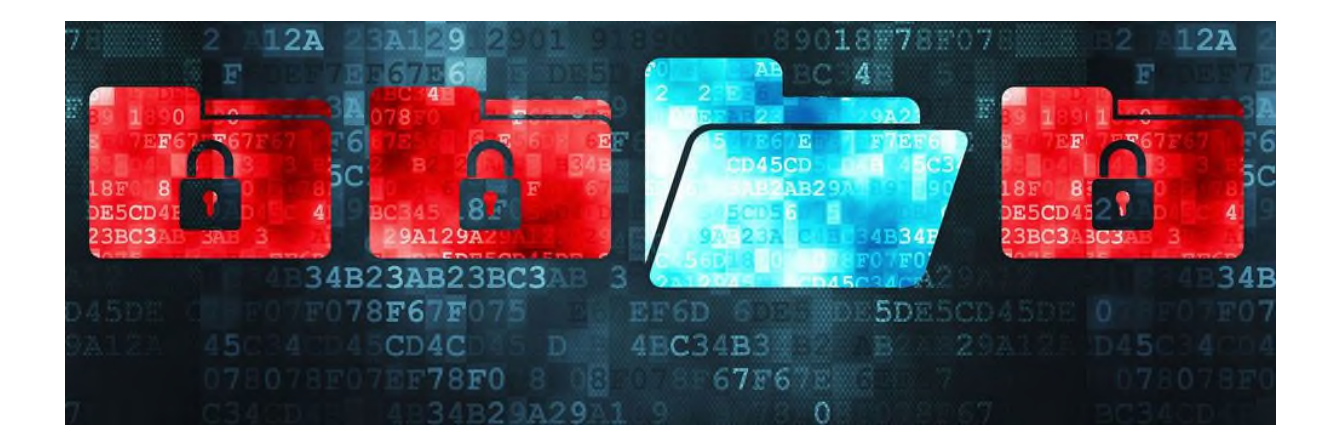

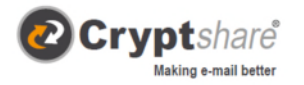

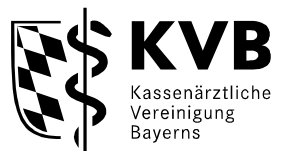

Das Versenden über Cryptshare ermöglicht den einfachen und sicheren Austausch von Dateien und Nachrichten. Bei der Ersteinrichtung erfolgt die Überprüfung des Benutzers über dessen E-Mail-Adresse. Diese Verifizierung ist für maximal 30 Tage gültig. Nach Ablauf dieser Zeit verlangt das System bei der nächsten Anmeldung eine erneute Verifizierung.<sup>1</sup>

### Ablauf bei der Bereitstellung von Daten

Rufen Sie bitte mit dem Browser folgenden Link auf: https://transfer.kvb.de/Start?0 .

Ihnen wird folgende Startseite angezeigt:

| <b>•</b> •                                                                                                    | ≡                                                                                   |                                    |
|----------------------------------------------------------------------------------------------------|-------------------------------------------------------------------------------------|------------------------------------|
| FIL EVC                                                                                                    | HANGE                                                                               |                                    |
| IILLAU                                                                                                    | INNUL                                                                               | Schritt 1                          |
| Wenn Sie einer anderen Person Daten zu<br>'Bereitstellen'. Wenn Sie eine Transfer-ID<br>Dateien abrufen möchten, klicken Sie auf | senden möchten, klicken Sie auf<br>erhalten haben und die zugehörigen<br>'Abrufen'. | Klicken Sie auf Bereit-<br>stellen |
|                                                                                                    |                                                                                     |                                    |
|                                                                                                    |                                                                                     |                                    |
| (个)                                                                                                    | $\square$                                                                           |                                    |
|                                                                                                    | <b>V</b>                                                                            |                                    |
| Bereitstellen                                                                                                    | Abrufen                                                                             |                                    |
|                                                                                                    |                                                                                     |                                    |
|                                                                                                    |                                                                                     |                                    |
| Cryptshare"                                                                                                    |                                                                                     |                                    |
| 4.7.1.5730 lizenziert für Kassenaerztliche Vereinigung Bayerns                                                                   |                                                                                     |                                    |

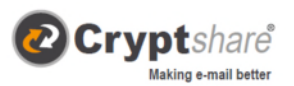

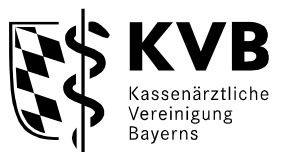

# • FILEXCHANGE

### Ihre Kontaktdaten

Bitte geben Sie Ihre Kontaktdaten ein. Das System wird diese Daten dem Empfänger zusenden, so dass dieser mit Ihnen in Kontakt treten kann.

| Name                              |          |   |                    |
|-----------------------------------|----------|---|--------------------|
| Telefon                           |          |   |                    |
| E-Mail                            |          |   |                    |
| ☑ Ich akzeptiere die Nutzungsbest | immungen |   |                    |
| ✓ Zurück                          |          | w | /eiter <b>&gt;</b> |

### Schritt 2

Tragen Sie hier die Kontaktdaten des **Prüfarztes** ein, setzen das Häkchen bei den Nutzungsbestimmungen und klicken auf Weiter.

# <section-header> ●• **FORTECTION CONTRACTION CONTRACTICON CONTRACTICON CONTRACTICON CONTRACTICON CONTRACTICON CONTRACTICON CONTRACTICON CONTRACT**

| Cryptshare'           |                                          |
|-----------------------|------------------------------------------|
| 4.7.1.5730 lizenziert | für Kassenaerztliche Vereinigung Bayerns |
|                       | 2021 Cryptshare AG                       |

### Schritt 3

Aus Datenschutzgründen wird verifiziert, ob die eingetragene E-Mail-Adresse wirklich existiert. Diese Verifizierung ist alle 30 Tage oder bei Änderung der E-Mail-Adresse erforderlich.

Sie erhalten den Verifizierungscode per E-Mail (siehe nächstes Bild). Kopieren Sie den Code, tragen ihn in das vorgesehene Feld ein und klicken auf Weiter.

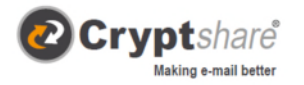

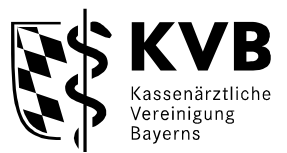

### Verifizierungscode

- 1. Starten Sie Ihre E-Mail-Anwendung (z.B. Outlook) und gehen in den Posteingang der E-Mail-Adresse, mit der Sie sich soeben angemeldet haben.
- 2. Im Posteingang sollten Sie nun eine E-Mail vom Absender KV Bayern (Dateitransfer) <u>dateitransfer@noreply.kvb.de</u> haben.
- 3. Kopieren Sie den Verifizierungscode und fügen ihn entsprechend im geforderten Feld bei Cryptshare ein.

### Beispiel einer E-Mail mit dem Verifizierungsode.

## Verifizierung https://transfer.kvb.de/ Guten Tag, Eine Verifizierung Ihrer E-Mail Adresse ist erforderlich. Bitte kopieren Sie den folgenden Code in die Zwischenablage und fügen Sie ihn in der Verifizierungsmaske Ihres Browsers ein, um fortzufahren: yLSbOW7NBC

| Verifizierungscode | Anweisungen                                                                                                    |
|--------------------|----------------------------------------------------------------------------------------------------|
| yLSbOW7NBC         | <ol> <li>Kopieren Sie den Verifizierungscode in Ihre Zwischenablage</li> <li>Gehen Sie zurück zur Cryptshare Verifizierungsseite</li> </ol> |
|                    | <ol> <li>Fügen Sie den Verifizierungscode in die Seite ein und klicken Sie auf<br/>'Weiter'</li> </ol>                                      |

Für weitere Informationen klicken Sie bitte diesen Link: Cryptshare Dokumentation

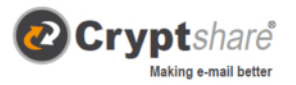

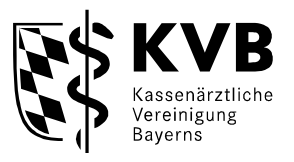

# •• FILEXCHANGE Ihre Kontaktdaten Senden als ĭ × ⊠ • Empfänger Geben Sie die E-Mail-Adressen der Emplanger ein. Sie können auch eine Liste von E-Mail-Adressen aus einer externen Quelle mittels der Zwischenablage einfügen. An Cc Bcc < Zurück Weiter > Empfänger Als Empfänger nehmen Sie bitte folgende Adresse: Aerztliche-Stelle-Konstanz@kvb.de

### Schritt 4

Im nächsten Schritt geben Sie die E-Mail-Adresse des Empfängers/ der Empfängerin ein und klicken auf Weiter.

Mehrere Empfänger trennen Sie durch Komma oder Leerzeichen.

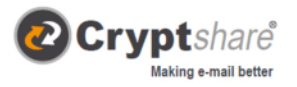

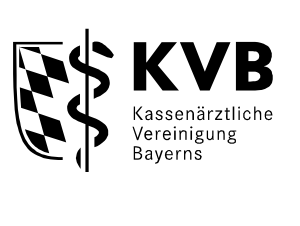

|                                                                                                    | Schritt 5                                                                                                    |
|----------------------------------------------------------------------------------------------------|----------------------------------------------------------------------------------------------------|
|                                                                                                    | Um die                                                                                                    |
|                                                                                                    | Dateien auswählen zu                                                                                            |
| Vertrauliche Nachricht hinzufügen                                                                                                    | können, klicken Sie                                                                                             |
| Neben der Benachrichtigungs-E-Mail an die Empfänger, können Sie hier optional eine vertrauliche Nachricht zu dem Transfer hinzufügen.                                                                                                    | auf den Button<br>Durchsuchen; es<br>öffnet sich ein<br>Windows-Fenster, in                                     |
| Se da ta da ta da | dem Sie auf Ihrem PC<br>nach Dateien suchen<br>können.                                                          |
| Dateien hinzufügen                                                                                                    | Sobald die Dateien                                                                                              |
| Das maximale Transfervolumen beträgt 2.4 GB                                                                                                    | hinzugefügt sind,<br>klicken Sie auf Weiter.                                                                    |
| Drag & Drep<br>Durchsuchen                                                                                                    | (Falls erforderlich/<br>gewünscht, können<br>durch den Button<br>Hinzufügen auch<br>vertrauliche<br>Nachrichten |
| < Zurück Weiter >                                                                                                    | mitgeschickt werden,<br>geben Sie Ihre<br>Nachricht ein und<br>klicken auf                                      |

Speichern.)

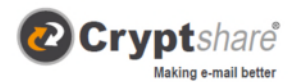

|                                                                                                    | =                                           |
|----------------------------------------------------------------------------------------------------|---------------------------------------------|
| FILExC                                                                                                    | CHANGE                                      |
| Transferoptionen<br>Ablaufdatum<br>03.08.2021                                                                                                    | Empfängersprache<br>Deutsch                 |
| Benachrichtigungsopti<br>Bereitstellung per E-Mail bestä<br>Dateinamen in Benachrichtigu<br>Sicherheitseinstellung<br>CUICK<br>Sicherheit ohne Passwörter | ionen<br>ätigen<br>ungsmails anzeigen<br>en |
| Bitte notieren Sie das Passwort<br>den Empfängern mitzuteilen.                                                                                            | oder merken es sich, um es hinterher        |
| Passwort generieren<br>Passwort eingeben                                                                                                    | Passwort                                    |
|                                                                                                    | Passwortsicherheit<br>Sehr Schwach          |
| < Zurück                                                                                                    | Weiter >                                    |

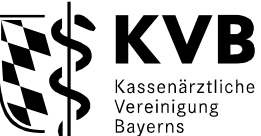

**Transferoptionen** 

Bei dem Ablaufdatum können Sie festlegen, wie lange die Datei zum Abruf zur Verfügung steht (sollte max. 10 Tage)

Benachrichtigungsoption

Mit dem Setzen des Häkchens können Sie sich über die Zustellung und den Abruf des Transfers benachrichtigen lassen sowie ob der Dateiname in der E-Mail angezeigt wird.

Sicherheitseinstellungen

Der Transfer der Daten muss Passwortgeschützt sein.

Bitte verwenden Sie das im Anforderungsschreiben vorgegebene Passwort, setzten sie Ihre BSNR und das angeforderte Quartal ein:

KpBSNR-Quartal! (Beispiel Kp653849870-1-23!)

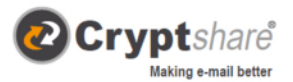

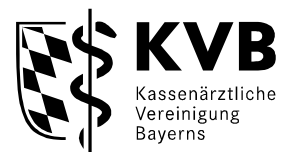

Bitte benennen Sie

Schritt 7

# FILExCHANGE

Empfängerbenachrichtigung

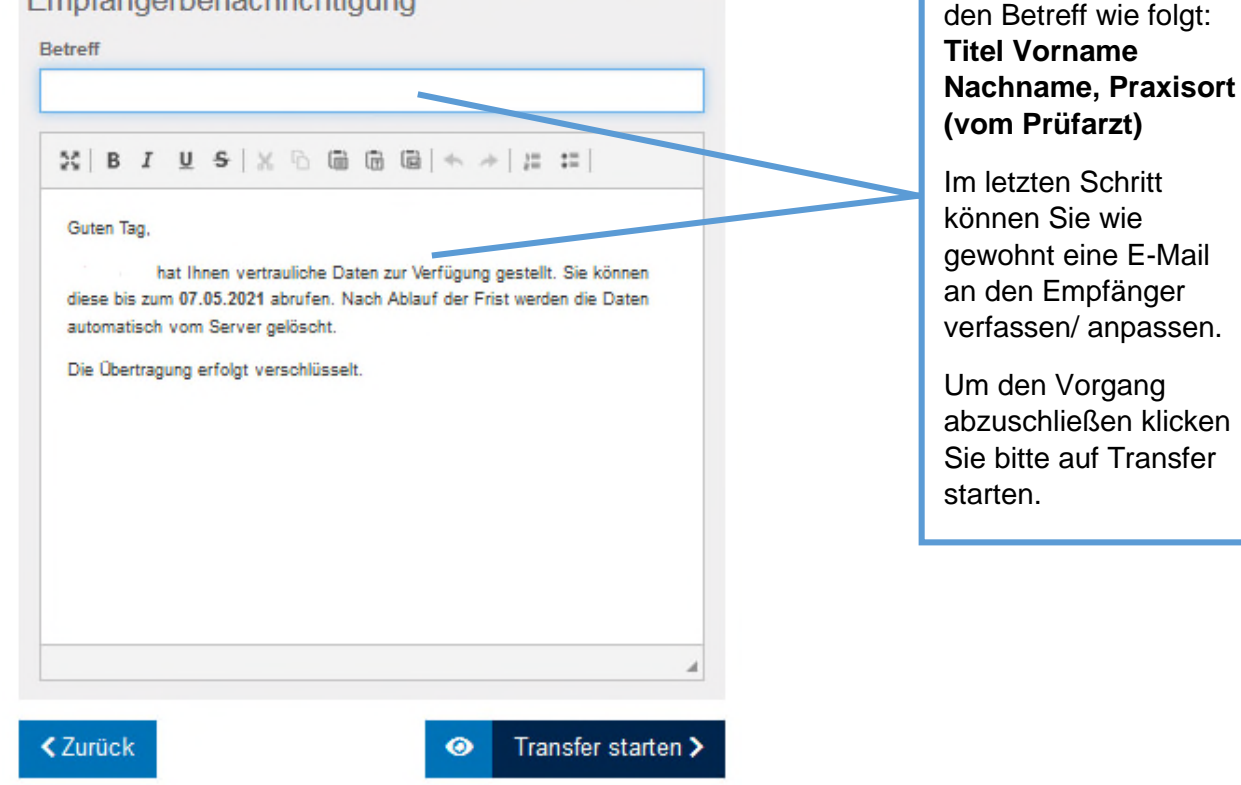

### **FILEXCHANGE**

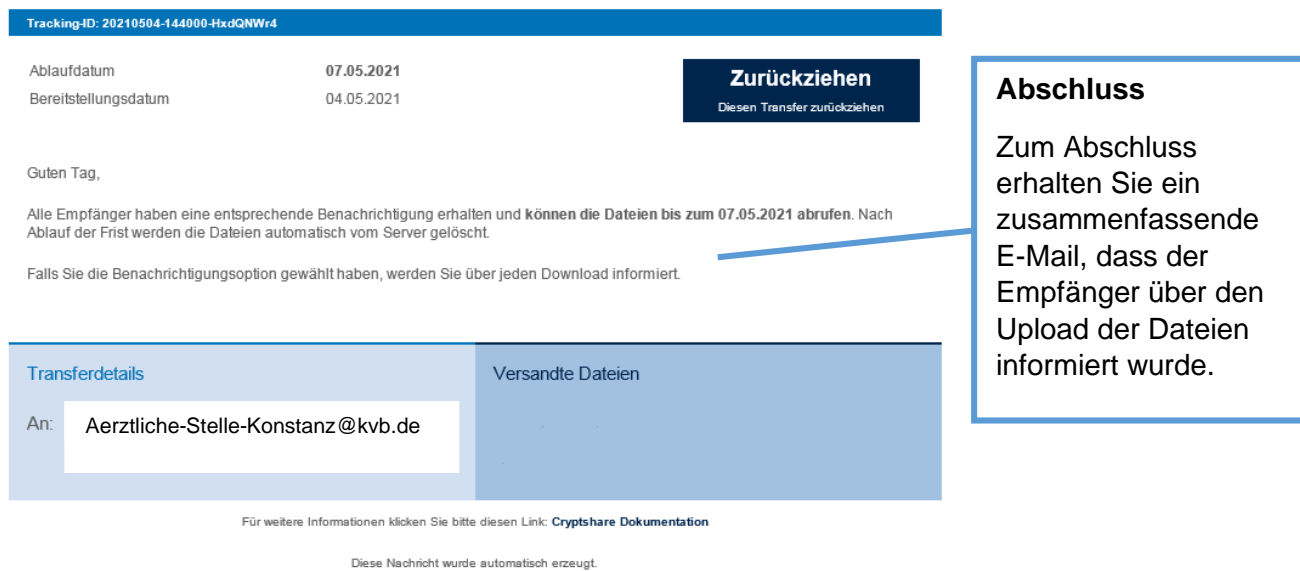

Seite 8 von 8